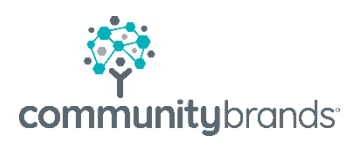

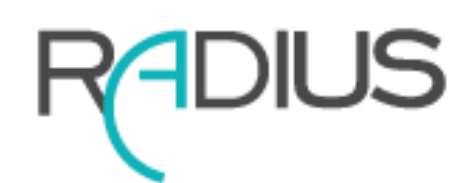

Getting Ready for Enrollment Season: Annual Tasks

## Table of contents

- 1 Radius: Create a New Enrollment Year  $\rightarrow$
- 2 Radius: Review Parent Facing Communications  $\rightarrow$
- 3 Ascendance: Update Next Year Records  $\rightarrow$
- 4 IMPORTANT step before you send contracts  $\rightarrow$

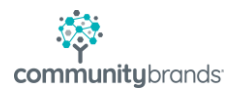

# Getting Ready for Enrollment Season

Preparing for Enrollment and Re-Enrollment activities requires creating a new Enrollment Year for each division in Radius. There are annual tasks to be completed in the Ascendance Accounts Receivable module on current students' next year record. It is best practice to review Radius Contracts, Custom fields, Checklist items Communications Templates and all parent facing messaging each year. Enrollment and Re-enrollment have different audiences. Enrollment relates to the Prospect audience and Re-Enrollment relates to your existing student audience.

### RADIUS: Setup a New Enrollment Year

#### **Enrollment Years**

#### HOME | SETUP | Enrollment Years

#### • Select the Add button

| Quick Search: | ]         |                 |                |          |             |                  |                     |                | Search             |
|---------------|-----------|-----------------|----------------|----------|-------------|------------------|---------------------|----------------|--------------------|
| Division      | Year 💌    | ENR Current Yea | RE-ENR Current | ENR Open | RE-ENR Open | ENR Visible From | RE-ENR Visible From | ENR Visible To | + Add              |
| Lower School  | 2022-2023 | No              | Yes            | Yes      | Yes         |                  | 01/28/2022 12:00 A  |                | 10/01/2022 12:00 A |
| Upper School  | 2022-2023 | No              | Yes            | Yes      | Yes         |                  | 01/28/2022 12:00 A  |                | 10/01/2022 12:00 A |
| Middle School | 2022-2023 | No              | Yes            | Yes      | Yes         |                  | 01/28/2022 12:00 A  |                | 10/01/2022 12:00 A |

- Select Copy From Existing Setup
- Enter years in Copy From and Copy To
- Select Save

This is done for each division. Use the menu on the left side of the screen to set up the new enrollment year.

| Add Enrollment Year Se | stup                     | 8          |
|------------------------|--------------------------|------------|
| ۲                      | Copy From Existing Setup |            |
| 0                      | Create New (Blank Setup) |            |
| Copy From              |                          |            |
| Division*:             | Lower School             |            |
| Year*:                 | 2022-2023 🗸              | $\searrow$ |
| Сору То                |                          |            |
| Division*:             | Lower School             |            |
| Year*:                 | 2023-2024                |            |
|                        |                          | Save       |

SETUP Enrollment Forms

Master Checklist Master Decision List Enrollment Years

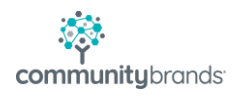

#### HOME | SETUP | Enrollment Years | [select division]

#### EDITING Home / Search / Enrollment Year Setup < 1 of 55 > Skip to: Lower School ( Lower School << Hide Portal Visible Date: <u>ا ا</u> Admissions Decisions 🌣 🖹 🔽 Only Show Active Maintenance Actions Active Decision Nam Decision Type Portal Display Abbreviation Include in ENF Portal Visible Checklist Visi Enrollment **Re-Enrollment** 0 ~ Accepted Accepted Accepted А Yes H Ø $\checkmark$ Wait List Wait Listed Wait List WL Yes Ø ~ Enrolled Enrolled Enrolled Е Yes \* Drag rows up and down for custom order

#### Admissions | Decisions

- Review Admissions decisions (toggle Editing button to ON)
- Option to select Only Show Active
- Select Active to make the decision available in Enrollment/Re-Enrollment process
- Accepted and Enrolled should remain active
- Add Waitlist only if you want to change a decision on the student full record and have it visible in the Enrollment Search window
- Portal Visible/Checklist Visible does not apply to enrollment process
- Select Save

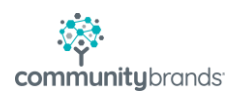

#### **Enrollment and Re-Enrollment Menus**

Enrollment and Re-Enrollment settings are established for two different audiences: incoming students and returning students. This enables a school to store different dates, contracts and custom HTML values for Enrollment and Re-Enrollment.

Choose one division and make your changes, as needed, in each submenu

- Settings
- Contracts
- Checklists
- Enrollment Custom Fields
- Contract HTML

| Lower School             | Lower School                |
|--------------------------|-----------------------------|
| << Hide                  | << Hide                     |
| Admissions               | Admissions                  |
| Enrollment               | Enrollment                  |
| Settings                 | Re-Enrollment               |
| Contracts                | Settings                    |
| Checklists               | Contracts                   |
| Enrollment Custom Fields | Checklists                  |
| Enrollment Contract HTML | Re-Enrollment Custom Fields |
| Re-Enrollment            | Re-Enrollment Contract      |
| -                        | HTML                        |

Enrollment and Re-enrollment may have different Settings, Contracts, Checklists, Custom Fields, and Contract HTML values.

The values set in one division will apply to all divisions.

This document will step through the Re-Enrollment submenus.

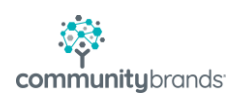

#### **Settings**

The settings in the top panel apply to all divisions. Re-Enrollment and Enrollment can open and close on a different schedule.

|                          | arch / Enrollment Year Setup        |                   |                     |     |   | < | 2 of 62 > | Skip to: | Lower School (2023 | ~ |
|--------------------------|-------------------------------------|-------------------|---------------------|-----|---|---|-----------|----------|--------------------|---|
| Lower School 2023-2024*  |                                     |                   |                     |     |   |   |           |          |                    | J |
| << Hide                  | Senior Academy Settings             |                   |                     |     |   |   |           |          |                    | 1 |
| Enrollment               | The following settings apply to all | divisions in Seni | ior Academy:        |     |   |   |           |          |                    |   |
| Settings                 | Open for Enrollment: 🗹              |                   |                     |     |   |   |           |          |                    |   |
| Contracts<br>Checklists  | Contract Visible Dates:             | Visible From:     | 01/20/2023 12:00 AM | 0   | ۵ | 3 |           |          |                    |   |
| Enrollment Custom Fields |                                     | Visible To:       | 09/29/2023 12:00 AM | ۵ 🛍 |   |   |           |          |                    |   |
| Enrollment Contract HTML | Current Year: 🗹                     |                   |                     |     |   |   |           |          |                    |   |
| Re-Enrollment            |                                     |                   |                     |     |   |   |           |          |                    | 1 |
|                          | Lower School Settings               |                   |                     |     |   |   |           |          |                    |   |
|                          | The following settings only apply   | to Lower School   | :                   |     |   |   |           |          |                    |   |
|                          | Signature setup for published con   | tracts 🟮          |                     |     |   |   |           |          |                    |   |

- Select Open for Enrollment/Re-Enrollment: This applies to all divisions!
- Multiple years can be open at the same time but only one year can be marked Current Year
- Set default visibility dates
- Select Current year when you are ready to work on records for the new year. Current year will function as the default filter on search screens.

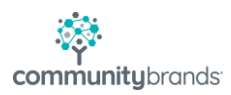

 The statuses used in approval process are specific to each school. It is important to use the terms consistently. In the example below a contract being approved for a new student would be marked Enrolled and a returning student's contract would be approved using the status of Re-Enrolled.

| he following statuses           | can be used to mark students | s as re-enrolled during the approval process |
|---------------------------------|------------------------------|----------------------------------------------|
| 2 of 7 checked                  | ▼                            |                                              |
| <ul> <li>Check All</li> </ul>   |                              |                                              |
| X Uncheck All                   |                              |                                              |
| <ul> <li>Enrolled</li> </ul>    |                              |                                              |
| Graduate                        |                              |                                              |
| Hold-Academic                   |                              |                                              |
| Hold-BO                         |                              |                                              |
| Pending                         |                              |                                              |
| <ul> <li>Re-Enrolled</li> </ul> |                              |                                              |
| Withdrawn                       |                              |                                              |

#### [Division] Settings

- Optional: Require profile update
- This is only available in Re-Enrollment
- Choose Signatories: Require All or Require
   Any
- Tracking status traditionally does not change
- Select Save

| Lower School Settings                                                |                                                    |  |  |  |  |  |
|----------------------------------------------------------------------|----------------------------------------------------|--|--|--|--|--|
| The following settings only apply to Lower School:                   | The following settings only apply to Lower School: |  |  |  |  |  |
| Require profile update: 🔽 0                                          |                                                    |  |  |  |  |  |
| Signature setup for published contracts 🚯                            | Signature setup for published contracts 0          |  |  |  |  |  |
| <ul> <li>Require all contract signatories to sign</li> </ul>         | Require all contract signatories to sign           |  |  |  |  |  |
| <ul> <li>Require any contract signatory to sign</li> </ul>           | Require any contract signatory to sign             |  |  |  |  |  |
| The following status values will be used for tracking contra         | acts:                                              |  |  |  |  |  |
| After publishing the contract to the signatories*:                   | Published                                          |  |  |  |  |  |
| After the signatory has started progress*: In Progress               |                                                    |  |  |  |  |  |
| While the submitted contract is pending approval*: Awaiting Approval |                                                    |  |  |  |  |  |
| After the school has approved the contract*:                         | Approved                                           |  |  |  |  |  |

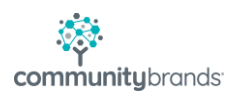

#### Contracts

- Use the magnifying glass icon to preview a contract.
- If your school uses conditionals, it would be more efficient to review a contract associated with a student.
- If any changes need to be made, please submit a PDF document or scanned image with changes listed to your implementation specialist.

If your contact needs to be updated, please do not wait till the last minute; return your contract edits to us, as soon as possible!

#### Checklists

- Checklists are built per division
- Click on pencil icon to edit details of the checklist item
  - o Verify URLs, resources linked to URLs
  - Checklist forms can be reviewed at Enrollment | Setup | Enrollment Forms

#### **Custom Fields**

- Custom field are rarely used in the Radius enrollment. These values only save to a Person's record and do not show on contract approval window.
- Limited to 10 Custom fields

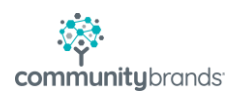

#### **Custom HTML Fields**

Custom HTML and Custom Text are merge fields used in contracts. These allow a school you update annual dates and terms without requiring a programmer.

- Edit information as needed for each audience, Enrollment and Re-Enrollment
- Enrollment IDs will apply across all divisions
- Re-Enrollment IDs will apply across all divisions
- These fields update any published contracts that have not been submitted

| EDITING OFF Home/S       | earch <b>/ Enrollme</b>                                                                                                    | nt Year Setup                                                                                                    |                                                     | <.                                             | 2 of 62 >       | Skip to:    | Lower School (202  | 3 🗸 |
|--------------------------|----------------------------------------------------------------------------------------------------|----------------------------------------------------------------------------------------------------|-----------------------------------------------------|------------------------------------------------|-----------------|-------------|--------------------|-----|
| Admissions<br>Enrollment | Custom HTML You may enter custom HTML for your enrollment contracts here. Please note that changes to HTML that is already used on the enrollment contract will take effect immediately. For assistance please contact the Custom Branding group. |                                                                                                    |                                                     |                                                |                 |             |                    |     |
| Contracts                | The following                                                                                                    | ; HTML will apply to all divisions in Se                                                                                        | nior Academy:                                       |                                                |                 |             |                    |     |
| Enrollment Custom Fields | Preview<br>Q                                                                                                    | 1 <b>D</b>                                                                                                    | Finance                                             | ription Test                                   | c               | ontent      |                    | ÷   |
| Enrollment Contract HTML | Custom Te<br>You may ente<br>please contac<br>The following                                                                                                    | ext<br>ir custom text for your enrolliment con<br>it the Custom Branding group.<br>It text will apply to all divisions in Senic | itracts here. Please note that changes to HTML that | t is already used on the enrollment contract t | will take effec | t immediate | ly. For assistance |     |
|                          | 1D                                                                                                    | Description<br>Year                                                                                                    | Text<br>2023-2024                                   |                                                |                 |             |                    |     |
|                          | 2<br>3                                                                                                    | Discount<br>Cancel By                                                                                                    | May 1, 2023<br>June 1, 2023                         |                                                |                 |             |                    |     |

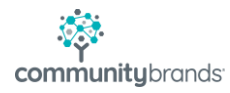

## **RADIUS: Review Parent Facing Communications**

Each season is important to review all communications that are parent facing. This includes system messages and standard communication templates.

To make changes on Instructions screens turn EDITING to ON (F2)

- If a WYSISYG editor appears use menu to modify text, insert images and add hyperlinks
- Select Source to edit the HTML code
- Insert merge fields to personalize your message

#### Parent Portal Instructions: Open and Closed messages

ADMINISTRATION | BUSINESS UNITS | [Select division]

• Review for both Enrollment and Re-Enrollment (Re-Enrollment shown here)

| Senior Academy                                                          |                                                                                                    |  |
|-------------------------------------------------------------------------|----------------------------------------------------------------------------------------------------|--|
| << Hide<br>Details<br>Divisions / Grades<br>Enrollment<br>Re-Enrollment | Instructions for open Re-Enrollment<br>X 心面面面 会 今 今 ● 句声 回 田 田 日 Q X<br>B I U S X <sub>a</sub> X <sup>a</sup> I <sub>x</sub> III 目 目 日 日 Styles ・ Format ・ Fort ・ Size ・ A・ 〇・ D Source                                                                                                    |  |
| Comments<br>Maintenance                                                 | Online contract(s) must be completed and deposits made by March 1st.<br>Please review and sign the re-enrollment documents for your child, below. Please note: Your re-enrollment is not considered complete unless ALL of the "Required" checklist items have been<br>completed and submitted to the school. |  |
| Ģ                                                                       | Complete the enrollment contract for your child     Click on the "viewi/Sign" button to access the enrollment agreement. When finished click "submit".     All responsible parties must log in and sign all contracts separately  Instructions for closed Re-Enrollment                                       |  |
|                                                                         | X C C C C C C C C C C C C C C C C C C C                                                                                                    |  |
|                                                                         | Please Enter your Re-Enrollment instructions here. The instructions setup is available in Administration > Business unit.                                                                                                    |  |
|                                                                         |                                                                                                    |  |

community brands

• Option to turn off signature box under Additional Settings

| ß | Additional Settings      |   |
|---|--------------------------|---|
|   | Display Signature Pad: 🗸 | J |

• Select Save after making changes

#### Payment Instructions: Payment Disclaimers

ADMINISTRATION | MERCHANT ACCOUNTS | Payment Disclaimers

| EDITING More / Merchant Accounts |                      |                                                                                                    |  |  |  |  |
|----------------------------------|----------------------|----------------------------------------------------------------------------------------------------|--|--|--|--|
| Merchant Accounts                |                      |                                                                                                    |  |  |  |  |
| << Hide                          | Payment Disclaimers  |                                                                                                    |  |  |  |  |
| Merchant Accounts                | Fayment Disciainers  |                                                                                                    |  |  |  |  |
| Payment Disclaimers              | Page Title*:         | Convenience Fee Agreement                                                                                                    |  |  |  |  |
|                                  | Fee Label*:          | Convenience Fee                                                                                                    |  |  |  |  |
|                                  | Payment Disclaimer 1 |                                                                                                    |  |  |  |  |
|                                  | Title*:              | Convenience Fee Agreement Applies To: All                                                                                                    |  |  |  |  |
|                                  | Active:              | Show only if fee/surcharge is enabled: 🖉                                                                                                    |  |  |  |  |
|                                  | Disclaimer:          | Your school charges a convenience fee for all online tuition/incidental payments paid with a card. This fee is separate. We do NOT charge a convenience fee for all online tuition/incidental payments paid with a card. This fee is separate. We do NOT charge a convenience fee for an e-check, but we do charge for any card. This fee is separate from the 'Total Payment' obligation you are paying. The convenience fee is included in the 'Total Amount Charged' line, above. Please check the 'l agree' checkbox, below, to confirm your acceptance of the convenience fee and agreement to pay the 'Total Amount Charged' amount indicated, subject to and by the agreement governing the use of your card. |  |  |  |  |

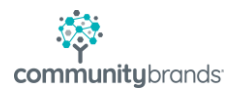

#### Payment Instructions: Payment Types, Instructions and Comments

ADMINISTRATION | PAYMENT | [Select division]

• Same messaging applies to both Enrollment and Re-Enrollment; only need to set once for each division.

#### **Payment Types**

| << Hide               | Paper Check                                                     |                         |
|-----------------------|-----------------------------------------------------------------|-------------------------|
| Enrollment / Re-      | Allow Dayment by Paner Cherk-                                   |                         |
| Payment Types         |                                                                 |                         |
| Payment Instructions  |                                                                 |                         |
| Payment Comments      | Merchant Account                                                |                         |
| Payment Confirmations |                                                                 |                         |
|                       |                                                                 |                         |
|                       | Credit/Debit Card                                               | eCheck                  |
|                       | Allow Credit/Debit Card Payments:                               | Allow eCheck Payments:  |
|                       | ×                                                               | ×                       |
|                       |                                                                 | Add Convenience Fee:    |
|                       | American Express:                                               |                         |
|                       | ×                                                               |                         |
|                       | Add Convenience Fee:                                            |                         |
|                       | Percentage V 2.80 %                                             |                         |
|                       | Discover:                                                       |                         |
|                       | 2                                                               |                         |
|                       | Add Credit Card Convenience Fee: Add Debit Card Convenience Fee |                         |
|                       | Percentage V 2.80 % No (Merchant Account has no del             | vit verification setup) |
|                       |                                                                 |                         |
|                       | MasterCard:                                                     |                         |
|                       | ×                                                               |                         |
|                       | Add Credit Card Convenience Fee: Add Debit Card Convenience Fee |                         |
|                       | Percentage V 2.80 % No (Merchant Account has no de              | it verification setup)  |
|                       | Visa:                                                           |                         |
|                       | ×                                                               |                         |
|                       | Add Credit Card Convenience Fee: Add Debit Card Convenience Fee |                         |
|                       | Percentage V 2.80 % No (Merchant Account has no del             | vit verification setup) |
|                       |                                                                 |                         |
|                       |                                                                 |                         |

#### **Payment Instructions**

| EDITING OFF Home/Se                                                                | earch / Payment Setup                                                                                                    |
|------------------------------------------------------------------------------------|----------------------------------------------------------------------------------------------------|
| Payment Setup: Middle                                                              |                                                                                                    |
| << Hide<br>Enrollment / Re-<br>Enrollment<br>Payment Types<br>Payment Instructions | General Instructions           Thank you for completing the online re-enrollment process. Your re-enrollment is not complete until we receive your enrollment deposit.           Pay by Credit Card or Debit Card           There will be a 2.8% convenience fee for using MasterCard, American Express, Discover and Visa credit cards or debit cards.           Pay by Check           You're welcome to pay your deposit using eCheck payment option with no convenience fee. This will result in an immediate draft from your checking account. |
| Payment Comments                                                                   | If you have any concerns or questions please contact the Business Office or Admission Office                                                                                                    |
|                                                                                    | Credit Card There will be a 2.8% convenience fee for using MasterCard, American Express, Discover and Visa credit cards. Ve do not accept Visa debit cards for online transactions.  eCheck  • You're velcome to pay your deposit using eCheck payment option with no convenience fee. • This will result in an immediate draft from your checking account.                                                                                                    |

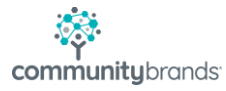

#### **Payment Comments**

| << Hide               | Payment Comments |                |                   |
|-----------------------|------------------|----------------|-------------------|
| Enrollment / Re-      |                  |                |                   |
| Enrollment            | Field            | Value          | Text              |
| Payment Types         | Comment Field 1  | Fixed Text 🗸   | Online Enrollment |
| Payment Instructions  | Comment Field 2  | Student Name 🗸 |                   |
| Payment Comments      | Comment Field 3  | ~              |                   |
| Payment Confirmations | Comment Field 4  | ~              |                   |
|                       | Comment Field 5  | ~              |                   |
|                       | Comment Field 6  | ~              |                   |
|                       | Comment Field 7  | ~              |                   |
|                       | Comment Field 8  | ~              |                   |
|                       | Comment Field 9  | ~              |                   |
|                       | Comment Field 10 | ~              |                   |

#### **Payment Confirmations**

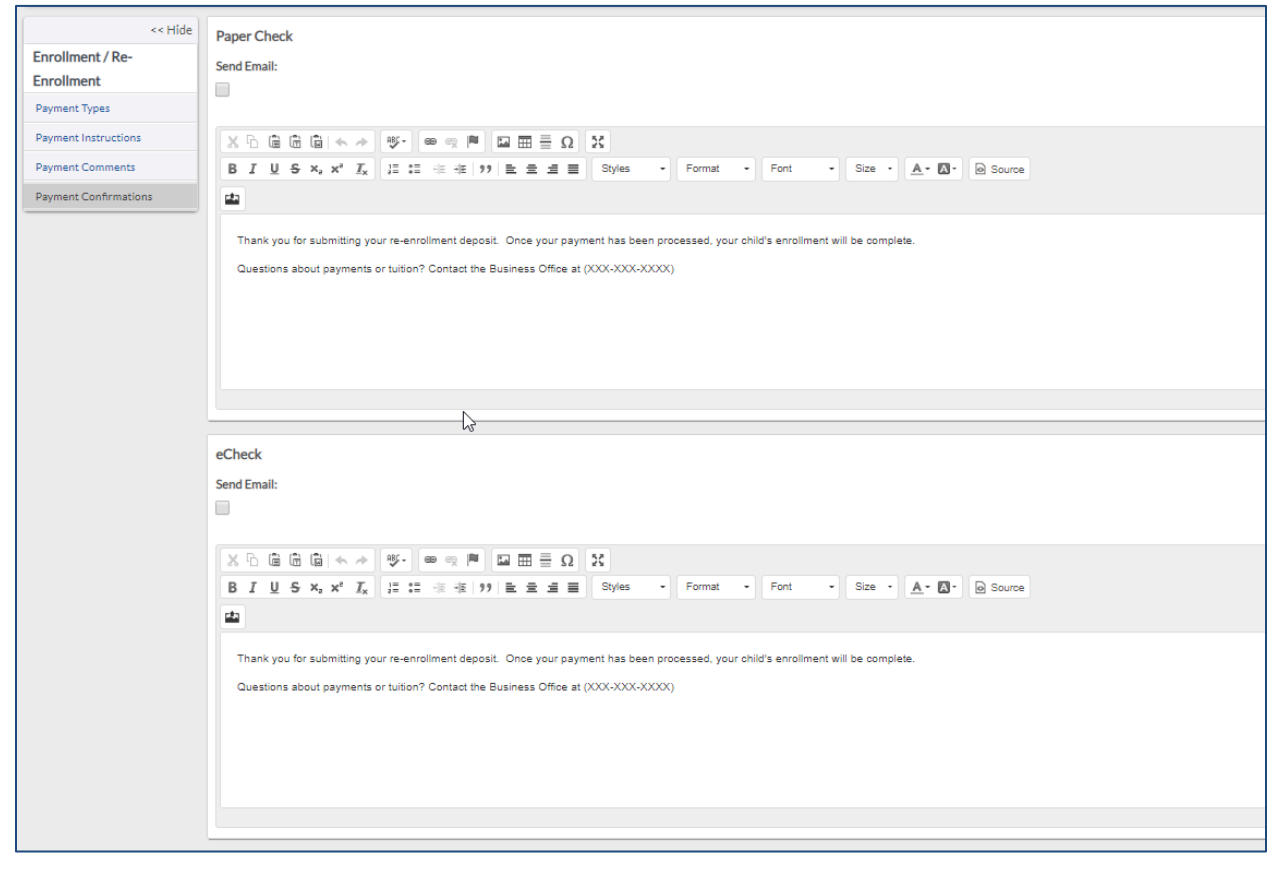

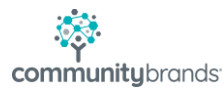

### **Communication Templates**

ADMINISTRATION | COMMUNICATIONS | Communication Templates

Confirmation email templates are set up to be sent upon completion of certain tasks.

- Type
  - System = protected template that has a specific function within Radius
  - Public = template created by one person and available for all Radius users

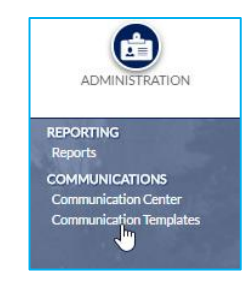

• Select the communication to review and update the templates as needed

| Account Activation                 | Event Reminder                |
|------------------------------------|-------------------------------|
| Application Submission             | Event Response                |
| Checklist Item Resubmit            | Inquiry Letter for Prospect   |
| Checklist to Parent(s)             | Inquiry Submission            |
| Contract Signature Incomplete      | Open House                    |
| Decision Letter                    | Password Reset                |
| Decline Recommendation             | Payment Reminder              |
| Enrollment Checklist Incomplete    | Publish Enrollment Contract   |
| Enrollment Checklist Item Resubmit | Send Recommendation           |
| Enrollment Deposit Payment         | Test Prospect Merge Fields    |
| Event Cancellation                 | Unpublish Enrollment Contract |
| Event Invite                       | Welcome                       |
| System Templates                   |                               |

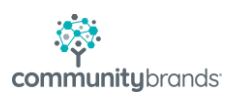

- There are two options available to navigate through templates (top right corner)
- Left and right arrows: < 3 of 12 >
- Skip to: feature offers a drop-down menu
- An asterisk next to the Template name indicates that there have been changes made that have not been saved.

| < | 3 of 12 | > | Skip to: | ReEnrollmentPublish | ~ |
|---|---------|---|----------|---------------------|---|
|   |         |   |          |                     |   |
|   |         |   |          |                     |   |

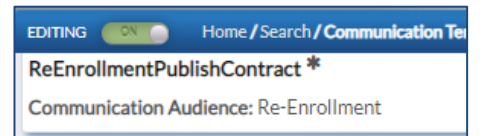

Do not cut and paste formatted text from Word or Broadcast email templates, embedded formatting may cause unexpected results.

| EDITING Home / Sear<br>ReEnrollmentPublishContrac<br>Communication Audience: Re-I | ch/Communication Templates < 3 of 12 ><br>t *                                                                                                    | Skip to:        | ReEnrollmentPubl | ish   | -  |
|-----------------------------------------------------------------------------------|----------------------------------------------------------------------------------------------------|-----------------|------------------|-------|----|
| << Hide<br>Name                                                                   | Active:       Type:       System         Name*:       ReEnrollmentPublishContract       Sender's Email:       SeniorAcademy@senioracademy.         Display Text*:       Publish Re-Enrollment Contract       Sender's Name:       SeniorAcademy         Subject:       Re-Enrollment Contract Information       bype [for a list of merge fields]       BCC:         Attachments:       +       Reply To Email:       SeniorAcademy@senioracademy.                                                                                                    | edu<br>edu      |                  |       |    |
|                                                                                   | Image: State       Image: State       Image: State <td< td=""><td>t <u>here</u>.</td><td></td><td></td><td></td></td<> | t <u>here</u> . |                  |       |    |
|                                                                                   |                                                                                                    |                 | Save             | Cance | el |

- With EDITING on you can modify elements of the template
  - Select/deselect Active checkbox
  - Display text (title of template will appear in communication options)

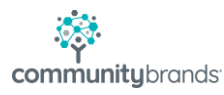

- Edit Subject
  - Type an open bracket ({) in the subject field to see a list of merge fields you may include in the subject line.

| Subject:                           | Re-Enrollment Contract Information { | (type { for a list of merge fields) |
|------------------------------------|--------------------------------------|-------------------------------------|
| tachments:                         | {Recipient Last Name}                | <u> </u>                            |
| denmento.                          | {Recipient First Name}               |                                     |
| ê Ĉ Ē                              | {Recipient Preferred Name}           | 36                                  |
| <u>⊍</u> s×,                       | {Recipient Middle Name}              | Styles - Form                       |
| Merge Field: {Recipient Full Name} |                                      |                                     |
|                                    | {Recipient Individual Salutation}    | -                                   |

- Update email addresses
- Edit/create you message in the editor
  - You can use HTML Source code to copy body of a message to another template
  - Caveat: Re-enrollment and Enrollment Links point to distinct locations in the system.
  - Use the Insert Merge Text options to personalize the message
- Select Save
- Set Editing to OFF to preview body of your message

Best Practice: always test your emails after making hyperlink changes!

| Link Info                                                                                          | Target     |            |          |        |   |
|----------------------------------------------------------------------------------------------------|------------|------------|----------|--------|---|
| Display Text                                                                                       |            |            |          |        |   |
| here                                                                                               |            |            |          |        |   |
| Link Type                                                                                          |            |            |          |        |   |
| URL                                                                                                | Ŧ          |            |          |        |   |
| Protocol                                                                                           | URL        |            |          |        |   |
| <other?< td=""><td>▼ {Re-Enro</td><td>Ilment Por</td><td>al Link}</td><td></td><td></td></other?<> | ▼ {Re-Enro | Ilment Por | al Link} |        |   |
|                                                                                                    |            |            |          |        |   |
|                                                                                                    |            |            | ок       | Cancel | 4 |

Link

¥

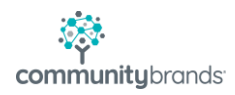

## ASCENDANCE: Update Next Year Records

It is important to review, update or clear Student [Next Year] fields that are used by your school before beginning the enrollment cycle. Use Global updates to facilitate this in the Accounts Receivable (AR) module. This process will vary from school-to-school.

AR Students' [Next Year] details to consider:

- Name Tab:
- Grade type
- Enrollment Status

| -irst              | Mide          |         |                         |         |   |        |  |
|--------------------|---------------|---------|-------------------------|---------|---|--------|--|
|                    | (The          | ile -   | Last                    |         |   | Suffix |  |
| SMYT011            | Betty         |         | SMYTHE, BETTY CATHERINE |         |   |        |  |
| Seneral Informatic |               |         | JUILIN                  | ~7      |   |        |  |
| School I.D.        | Inner School  | Student | Group                   | Student |   |        |  |
| Current Grade 9    | Benesting     | A/B Gro | ND ND                   | Student | ~ |        |  |
| уре                | Remote        | Enrolme | ent Status              | Pending | ~ |        |  |
| Admiss Yr. 2       | 2014 Mid Year | Board/D | lay                     | D V     |   |        |  |
| Class Yr. 2        | 2024          |         |                         |         |   |        |  |
| lext Yr School     | Upper School  | ~       |                         |         |   |        |  |
| Vext Yr Grade      | 0             |         |                         |         |   |        |  |

Use **Global Updates** to change **Student (Next Year)** Enrollment Status in Ascendance. The records in Radius will reflect the new status after the next sync cycle (5-10 minutes).

Account Tab:

- Miscellaneous Fields
- Account Type, Tuition Payment Plan, Service Plan Service Plan ID
- Financial Aid fields
- Loan, Fin. Aid, Fin AidPct
- Tuition Refund Insurance
- Accident Insurance

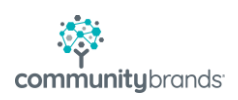

| icct. Type       | A ~                 | rindricidi Alu  | Tupe          | Amount     |
|------------------|---------------------|-----------------|---------------|------------|
| uition Plan      | 10 Pay ~            | Loan            |               | 0.00       |
| ervice Plan      | FACTS ~             | Fin. Aid        | Scholarship ~ | 5,000.00   |
| ervice Plan I.D. | SMYT011             | Fin. Aid Pct    | 0.00          |            |
| 1                |                     | Enroll, Dep. B. | al.           | (1,000.00) |
|                  | Tuition Refund Ins. | Enroll. Other D | )ep. Bal.     | 0.00       |
|                  | Accident Ins.       |                 |               |            |
|                  |                     |                 |               |            |
|                  |                     |                 |               |            |
|                  |                     |                 |               |            |
|                  |                     |                 |               |            |
|                  |                     |                 |               |            |

#### IMPORTANT to check My BackPack setting before sending contracts!

My BackPack plays a leading role in determining how payments are applied. It is important to update the MBP Online Enrollment setting to reflect the proper season and using next year student data.

For 2023 Enrollment Year:

| Online Enrollment Setup |                               |  |  |  |
|-------------------------|-------------------------------|--|--|--|
| Documents Op            | tions Online Payment          |  |  |  |
| Options                 |                               |  |  |  |
| Menu Link Label         | Enrollment/Re-Enrollment 2023 |  |  |  |
| Online Enrollm          | 2023 V                        |  |  |  |
| Use: next year st       | udent information 🗸           |  |  |  |
| Student name for        | mat: Full Name 💙              |  |  |  |
| 🗹 Include Pref          | erred Name                    |  |  |  |

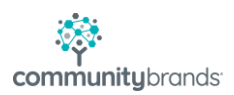